## Web Development HTML – Tables

• Head to <u>Glitch</u>

- click 'New Project'
- & select 'hello-webpage' to start a new activity!
- name your project something specific!
- find your way to 'index.html' in the panel

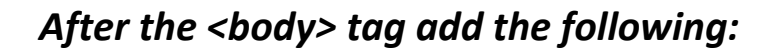

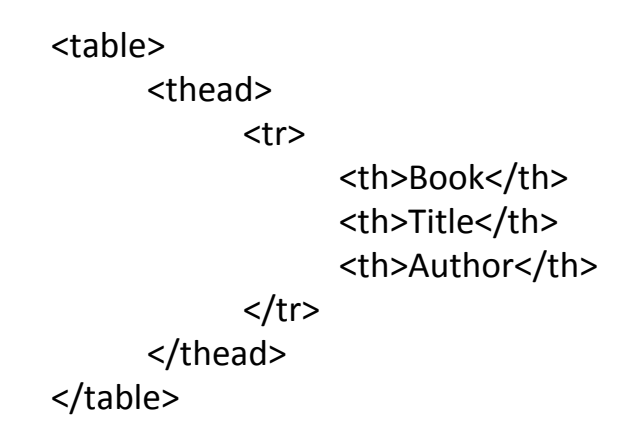

| 1~ |                 |
|----|-----------------|
| 2~ | <thead></thead> |
| 3~ |                 |
| 4~ | Book            |
| 5~ | Title           |
| 6~ | Author          |
| 7  |                 |
| 8  |                 |
| 9  |                 |
| 10 |                 |

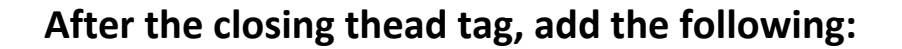

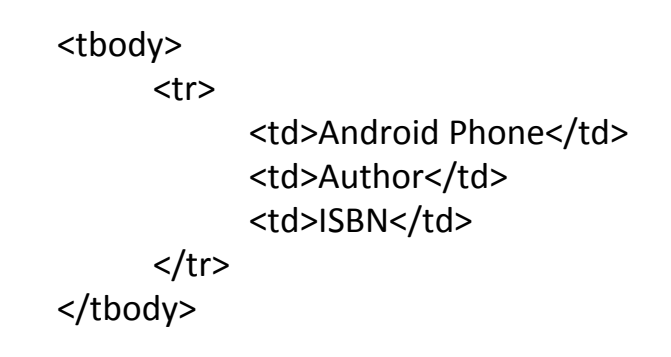

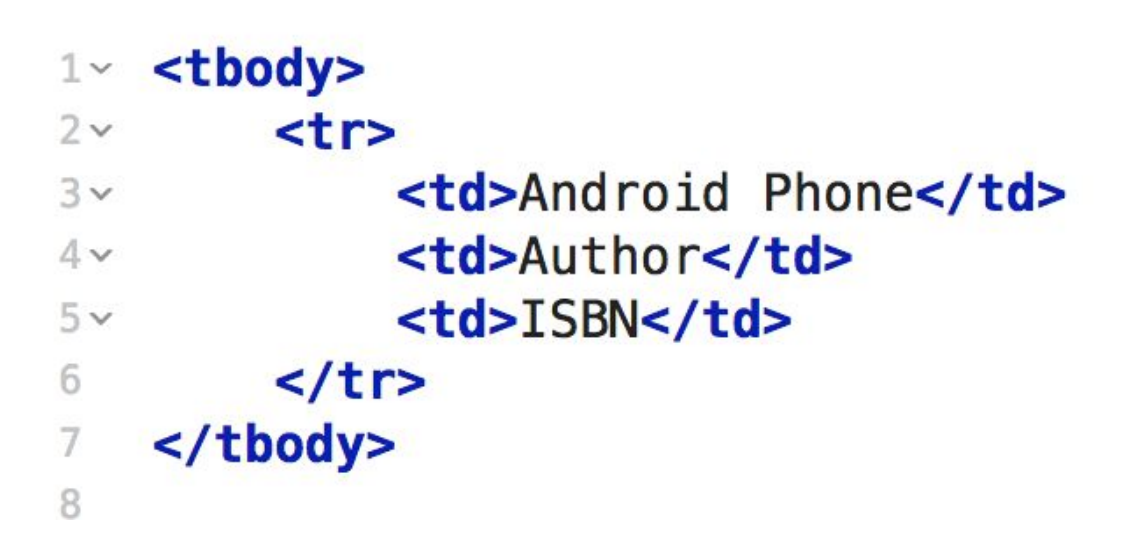

• Copy and paste the tr tags and everything inside of it (The tr tags should be siblings of one another)